# 为IR1101 ARM架构构建和部署Docker IOx软件包

## 目录

简介 先决条件 要求 使用的组件 背景信息 配置 第1部分:为IR1101构建IOx包 1.在Linux主机上安装并准备IOx客户端 2.在Linux构建计算机上安装和准备Docker环境 3.安装QEMU用户仿真包 4.测试aarch64/ARV64v8容器是否在x86 Linux计算机上运行 5.准备文件以构建Docker Webserver容器 6.构建Docker容器 <u>7.构建IOx</u>产品包 第2部分:为IOx配置IR1101 1. 启用Web接口、IOx和本地管理器 2.配置IOx网络 <u>第3部分:访问本地管理器并部署IOx应用</u> 验证 故障排除

# 简介

本文档介绍如何为基于IR1101 ARM的物联网(IoT)网关准备、构建和部署基于Docker的IOx软件包。

## 先决条件

### 要求

Cisco 建议您了解以下主题:

- Linux
- 容器
- IOx

### 使用的组件

本文档中的信息基于以下软件和硬件版本:

•可通过安全外壳(SSH)访问的IR1101

已配置IP地址对拥有15个用户权限的设备的访问

- Linux主机(本文使用最小的Debian 9(stretch)安装)
- IOx客户端安装文件,可从以下网址下<u>载</u>
   <u>: https://software.cisco.com/download/release.html?mdfid=286306005&softwareid=28630676</u>
   <u>2</u>

本文档中的信息都是基于特定实验室环境中的设备编写的。本文档中使用的所有设备最初均采用原 始(默认)配置。如果您使用的是真实网络,请确保您已经了解所有命令的潜在影响。

## 背景信息

与大多数其他IOx平台相比,IR1101稍有不同,因为这些平台主要基于x86。IR1101基于 ARM64v8架构,因此您不能在平台上直接部署为x86构建的容器或IOx包。本文档从头开始,为构建 基于ARM64v8的Docker容器准备环境,并说明如何使用x86 PC在IR1101上构建、打包和部署这些 容器。

例如,使用非常小的Python脚本,即简单的Web服务器,并围绕Docker容器构建,最终将其打包以 在IR1101上运行。Web服务器唯一要做的就是侦听预定义的端口(9000),并在收到**GET请**求时返回 一个简单页。这允许您测试运行自己代码的功能,并允许在IOx应用开始运行后测试对网络的访问。

该软件包将由Docker工具构建,并使用Alpine Linux。Alpine Linux是一个小型Linux映像(约5MB),通常用作Docker容器的基础。

由于周围的大多数台式机/笔记本电脑/VM都基于x86,因此您需要在构建容器的基于x86的机器上模 拟ARM64v8架构。使用快速仿真器(QEMU)用户仿真可以轻松实现此目的。这允许在非本地架构中 执行可执行文件,就像在其本地架构上运行一样。

### 配置

#### 第1部分:为IR1101构建IOx包

#### 1.在Linux主机上安装并准备IOx客户端

您需要ioxclient,以便在Docker容器构建后将其包装为IOx包,因此,我们先准备一下。

首先复制或下载ioxclient软件包。可从以下网址获取

: https://software.cisco.com/download/release.html?mdfid=286306005&softwareid=286306762。

jedepuyd@deb9:~\$ scp jedepuyd@192.168.56.101:/home/jedepuyd/ioxclient\_1.7.0.0\_linux\_amd64.tar.gz

jedepuyd@192.168.56.101's password: ioxclient\_1.7.0.0\_linux\_amd64.tar.gz 提取包:

100% 4798KB 75.2MB/s 00:00

jedepuyd@deb9:~\$ tar -xvzf ioxclient\_1.7.0.0\_linux\_amd64.tar.gz ioxclient\_1.7.0.0\_linux\_amd64/ioxclient ioxclient\_1.7.0.0\_linux\_amd64/README.md

将路径添加到PATH变量,以使其可用,而无需使用完整位置。如果重新启动计算机或交换机用户 ,请不要忘记重复此步骤: jedepuyd@deb9:~\$ export PATH=\$PATH:/home/jedepuyd/ioxclient\_1.7.0.0\_linux\_amd64/ 首次启动ioxclient以创建必需的配置文件。由于您仅使用ioxclient打包Docker容器,因此值可保留为 默认值:

jedepuyd@deb9:~\$ ioxclient -v ioxclient version 1.7.0.0 jedepuyd@deb9:~/iox\_aarch64\_webserver\$ ioxclient profiles reset Active Profile : default Your current config details will be lost. Continue (y/N) ? : y Current config backed up at /tmp/ioxclient731611124 Config data deleted. jedepuyd@deb9:~/iox\_aarch64\_webserver\$ ioxclient -v Config file not found : /home/jedepuyd/.ioxclientcfg.yaml Creating one time configuration.. Your / your organization's name : Your / your organization's URL : Your IOx platform's IP address[127.0.0.1] : Your IOx platform's port number[8443] : Authorized user name[root] : Password for root : Local repository path on IOx platform[/software/downloads]: URL Scheme (http/https) [https]: API Prefix[/iox/api/v2/hosting/]: Your IOx platform's SSH Port[2222]: Your RSA key, for signing packages, in PEM format[]: Your x.509 certificate in PEM format[]: Activating Profile default Saving current configuration ioxclient version 1.7.0.0

#### 2.在Linux构建计算机上安装和准备Docker环境

此Docker用于从Alpine基映像构建容器并包含用例所需的文件。以下步骤基于Docker社区版(CE)针 对Debian的正式安装指南:<u>https://docs.docker.com/install/linux/docker-ce/debian/</u>

更新计算机上的包列表:

jedepuyd@deb9:~\$ sudo apt-get update ... Reading package lists... Done 安装依赖项以使用Docker回购:

jedepuyd@deb9:~\$ sudo apt-get install apt-transport-https ca-certificates curl gnupg2 softwareproperties-common Reading package lists... Done Building dependency tree ... Processing triggers for dbus (1.10.26-0+deb9ul) ... 将Docker GNU隐私保护(GPG)密钥添加为有效的GPG密钥:

jedepuyd@deb9:~\$ curl -fsSL https://download.docker.com/linux/debian/gpg | sudo apt-key add - OK

验证已安装的GPG密钥的指纹:

jedepuyd@deb9:~\$ sudo apt-key fingerprint 0EBFCD88 rsa4096 2017-02-22 [SCEA] pub 9DC8 5822 9FC7 DD38 854A E2D8 8D81 803C 0EBF CD88 [ unknown] Docker Release (CE deb) <docker@docker.com> uid sub rsa4096 2017-02-22 [S]

jedepuyd@deb9:~\$ sudo add-apt-repository "deb [arch=amd64] https://download.docker.com/linux/debian \$(lsb\_release -cs) stable"

#### 在添加Docker回购时,再次更新包列表:

添加Docker稳定回购:

jedepuyd@deb9:~\$ sudo apt-get update Reading package lists... Done 安装Docker:

jedepuyd@deb9:~\$ sudo apt-get install docker-ce docker-ce-cli containerd.io Reading package lists... Done Building dependency tree . . .

Processing triggers for systemd (232-25+deb9u9) ... 要以普通用户身份访问/运行Docker,请将此用户添加到Docker组并刷新组成员身份:

jedepuyd@deb9:~\$ sudo usermod -a -G docker jedepuyd jedepuyd@deb9:~\$ newgrp docker

#### 3.安装QEMU用户仿真包

安装Docker后,需要安装QEMU用户仿真程序。从Docker容器内使用静态链接的QEMU仿真程序 ,这样您就可以在基于x86的Linux计算机上运行ARM64v8的容器,尽管目标容器将针对 ARM64v8架构设计。

安装软件包:

jedepuyd@deb9:~\$ sudo apt-get install gemu-user gemu-user-static Reading package lists... Done Building dependency tree . . . Processing triggers for man-db (2.7.6.1-2) ... 安装后,以下是静态链接的QEMU仿真器,可在/usr**/bin中使用**:

jedepuyd@deb9:~\$ ls -al /usr/bin/qemu-\*static -rwxr-xr-x 1 root root 3468784 Nov 8 16:41 /usr/bin/qemu-aarch64-static -rwxr-xr-x 1 root root 2791408 Nov 8 16:41 /usr/bin/qemu-alpha-static -rwxr-xr-x 1 root root 3399344 Nov 8 16:41 /usr/bin/gemu-armeb-static -rwxr-xr-x 1 root root 3391152 Nov 8 16:41 /usr/bin/qemu-arm-static -rwxr-xr-x 1 root root 2800400 Nov 8 16:41 /usr/bin/gemu-cris-static . . . 列表中的第一个是您需要的:aarch64是ARM64v8 for Linux的拱名。

#### 4.测试aarch64/ARV64v8容器是否在x86 Linux计算机上运行

现在,您已安装了Docker和必要的QEMU二进制文件,您可以测试是否能够在x86计算机上运行为 ARM64v8构建的Docker容器:

jedepuyd@deb9:~\$ docker run -v /usr/bin/qemu-aarch64-static:/usr/bin/qemu-aarch64-static --rm ti arm64v8/alpine:3.7 Unable to find image 'arm64v8/alpine:3.7' locally 3.7: Pulling from arm64v8/alpine 40223db5366f: Pull complete Digest: sha256:a50c0cd3b41129046184591963a7a76822777736258e5ade8445b07c88bfdcc3 Status: Downloaded newer image for arm64v8/alpine:3.7 / # uname -a Linux 1dbba69b60c5 4.9.0-8-amd64 #1 SMP Debian 4.9.144-3.1 (2019-02-19) aarch64 Linux **如输出所示,获取了arm64v8 Alpine容器,并使其能够通过访问仿真程序运行。** 

如果您请求容器的体系结构,您可以看到代码是针对aarch64编译的。与容器的目标体系结构应该 针对IR1101完全一样。

#### 5.准备文件以构建Docker Webserver容器

完成所有准备后,您可以继续为需要在IR1101上运行的Web服务器容器创建必要的文件。

第一个文件**是webserver.py**,即要在容器中运行的Python脚本。因为这只是一个示例,显然,您将 用实际代码替换此代码,以便在IOx应用中运行:

```
jedepuyd@deb9:~$ mkdir iox_aarch64_webserver
jedepuyd@deb9:~$ cd iox_aarch64_webserver
jedepuyd@deb9:~/iox_aarch64_webserver$ vi webserver.py
jedepuyd@deb9:~/iox_aarch64_webserver$ cat webserver.py
#!/usr/bin/env python
from BaseHTTPServer import BaseHTTPRequestHandler, HTTPServer
import SocketServer
import os
class S(BaseHTTPRequestHandler):
   def _set_headers(self):
       self.send_response(200)
       self.send_header('Content-type', 'text/html')
       self.end_headers()
    def do_GET(self):
        self. set headers()
        self.wfile.write("<html><body><h1>IOX python webserver on arm64v8</h1></body></html>")
        logf.write('Got GET\n')
        logf.flush()
def run(server_class=HTTPServer, handler_class=S, port=9000):
    server_address = ('', port)
   httpd = server_class(server_address, handler_class)
   print 'Starting webserver...'
   logf.write('Starting webserver....\n')
   logf.flush()
   httpd.serve_forever()
```

```
log_file_dir = os.getenv("CAF_APP_LOG_DIR", "/tmp")
log_file_path = os.path.join(log_file_dir, "webserver.log")
logf = open(log_file_path, 'w')
run()
logf.close()
此代码包含用于写入日志文件的逻辑,该日志文件可供本地管理器咨询。
```

需要的第二个文件是Dockerfile。这定义了容器的构建方式:

```
jedepuyd@deb9:~/iox_aarch64_webserver$ vi Dockerfile
jedepuyd@deb9:~/iox_aarch64_webserver$ cat Dockerfile
FROM arm64v8/alpine:3.7
COPY gemu-aarch64-static /usr/bin
```

RUN apk add --no-cache python COPY webserver.py /webserver.py

Dockerfile定义如何构建容器。从ARM64v8的Apline基映像开始,在容器中复制仿真程序,运行 apk以添加Python包并将Web服务器脚本复制到容器中。

在构建容器之前,最后需要做的准备是将qemu-aarch64-static复制到要构建容器的目录:

jedepuyd@deb9:~/iox\_aarch64\_webserver\$ cp /usr/bin/qemu-aarch64-static .

#### 6.构建Docker容器

完成所有准备后,您可以使用Dockerfile构建容器:

```
jedepuyd@deb9:~/iox_aarch64_webserver$ docker build -t iox_aarch64_webserver .
Sending build context to Docker daemon 3.473MB
Step 1/4 : FROM arm64v8/alpine:3.7
---> e013d5426294
Step 2/4 : COPY gemu-aarch64-static /usr/bin
---> addf4e1cc965
Step 3/4 : RUN apk add --no-cache python
---> Running in ff3768926645
fetch http://dl-cdn.alpinelinux.org/alpine/v3.7/main/aarch64/APKINDEX.tar.gz
fetch http://dl-cdn.alpinelinux.org/alpine/v3.7/community/aarch64/APKINDEX.tar.gz
(1/10) Installing libbz2 (1.0.6-r6)
(2/10) Installing expat (2.2.5-r0)
(3/10) Installing libffi (3.2.1-r4)
(4/10) Installing gdbm (1.13-r1)
(5/10) Installing neurses-terminfo-base (6.0_p20171125-r1)
(6/10) Installing neurses-terminfo (6.0_p20171125-r1)
(7/10) Installing neurses-libs (6.0_p20171125-r1)
(8/10) Installing readline (7.0.003-r0)
(9/10) Installing sqlite-libs (3.25.3-r0)
(10/10) Installing python2 (2.7.15-r2)
Executing busybox-1.27.2-r11.trigger
OK: 51 MiB in 23 packages
Removing intermediate container ff3768926645
---> eda469dab9c6
Step 4/4 : COPY webserver.py /webserver.py
---> ccf7ee7227c9
Successfully built ccf7ee7227c9
Successfully tagged iox_aarch64_webserver:latest
作为测试,请运行刚构建的容器并检查脚本是否有效;
```

jedepuyd@deb9:~/iox\_aarch64\_webserver\$ docker run -ti iox\_aarch64\_webserver / # uname -a Linux dae047f1a6b2 4.9.0-8-amd64 #1 SMP Debian 4.9.144-3.1 (2019-02-19) aarch64 Linux / # python webserver.py & / # Starting webserver... / # netstat -tlpn Active Internet connections (only servers) Foreign Address Proto Recv-Q Send-Q Local Address State PID/Program name LISTEN tcp 0 0.0.0.0:9000 0.0.0.0:\* 13/qemu-aarch64sta / # exit 如您在此输出中所见,容器的体系结构是目标arch64。启动脚本后,您会看到它正在侦听端口

#### 7.构建IOx产品包

9000上的请求。

容器已准备好包装。在要求ioxclient执行此操作之前,首先需要创建包描述符:package.yaml。

此文件描述软件包的外观、需要运行的资源数量和启动内容。

```
jedepuyd@deb9:~/iox_aarch64_webserver$ vi package.yaml
jedepuyd@deb9:~/iox_aarch64_webserver$ cat package.yaml
descriptor-schema-version: "2.7"
info:
 name: "iox_aarch64_webserver"
 description: "simple docker webserver for arm64v8"
 version: "1.0"
 author-link: "http://www.cisco.com"
 author-name: "Jens Depuydt"
app:
 cpuarch: "aarch64"
 type: "docker"
 resources:
   profile: cl.tiny
   network:
        interface-name: eth0
       ports:
         tcp: ["9000"]
 startup:
   rootfs: rootfs.tar
```

```
target: ["python","/webserver.py"]
```

如您所见,CPU体系结构设置为arch64。要获得对TCP端口9000的访问权,请使用**rootfs.tar**作为 rootfs,然后开始运行**python/webserver.py**。

#### 在打包之前,最后一件事是从Docker容器中提取rootfs.tar:

jedepuyd@deb9:~/iox\_aarch64\_webserver\$ docker save -o rootfs.tar iox\_aarch64\_webserver 此时,您可以使用ioxclient为IR1101构建IOx包:

Currently active profile : default Command Name: package No rsa key and/or certificate files provided to sign the package Checking if package descriptor file is present.. Validating descriptor file /home/jedepuyd/iox\_aarch64\_webserver/package.yaml with package schema definitions Parsing descriptor file .. Found schema version 2.7 Loading schema file for version 2.7 Validating package descriptor file .. File /home/jedepuyd/iox\_aarch64\_webserver/package.yaml is valid under schema version 2.7 Created Staging directory at : /tmp/017226485 Copying contents to staging directory Creating an inner envelope for application artifacts Generated /tmp/017226485/artifacts.tar.gz Calculating SHA1 checksum for package contents.. Updated package metadata file : /tmp/017226485/.package.metadata Root Directory : /tmp/017226485 Output file: /tmp/475248592 Path: .package.metadata SHA1 : 95abe28fc05395fc5f71f7c28f59eceb1495bf9b Path: artifacts.tar.gz SHA1 : bdf5596a0747eae51bb0a1d2870fd09a5a16a098 Path: package.yaml SHA1 : e65a6fcbe96725dd5a09b60036448106acc0c138 Generated package manifest at package.mf Generating IOx Package .. Package generated at /home/jedepuyd/iox\_aarch64\_webserver/package.tar 现在,有一个软件包可以部署在IR1101上,作为package.tar。下一部分介绍如何为部署准备设备。

#### 第2部分:为IOx配置IR1101

#### 1.启用Web接口、IOx和本地管理器

本地管理器是一个GUI,用于部署、激活、启动、管理IOx应用并排除其故障。对于IR1101,它嵌入 到常规管理Web界面中。因此,您需要先启用该功能。

在IR1101上执行这些步骤以启用IOx和Web界面。

BRU\_IR1101\_20#conf t Enter configuration commands, one per line. End with CNTL/Z. BRU\_IR1101\_20(config)#iox BRU\_IR1101\_20(config)#ip http server BRU\_IR1101\_20(config)#ip http secure-server BRU\_IR1101\_20(config)#ip http authentication local BRU\_IR1101\_20(config)#username admin privilege 15 password 0 cisco 最后一行添加具有15权限的用户。此用户将有权访问Web界面和IOx本地管理器。

#### 2.配置IOx网络

在您访问Web界面之前,我们先添加IOx网络所需的配置。背景信息可在IOx的IR1101文档中找到 :<u>https://www.cisco.com/c/en/us/td/docs/routers/access/1101/software/configuration/guide/b\_IR11</u> 01config/b\_IR1101config\_chapter\_010001.html

简而言之,IOx应用可以使用VirtualPortGroup0接口(与IR809上的Gi2和IR829接口上的Gi5相当 )与外界通信。 BRU\_IR1101\_20(config)#interface VirtualPortGroup0
BRU\_IR1101\_20(config-if)# ip address 192.168.1.1 255.255.255.0
BRU\_IR1101\_20(config-if)# ip nat inside
BRU\_IR1101\_20(config-if)# ip virtual-reassembly
BRU\_IR1101\_20(config-if)#exit

将VirtualPortGroup0接口配置为内部网络地址转换(NAT)时,需要在Gi 0/0/0接口上添加ip nat outside语句,以便通过使用NAT来允许与IOx应用进行通信:

BRU\_IR1101\_20(config)#interface gigabitEthernet 0/0/0
BRU\_IR1101\_20(config-if)#ip nat outside
BRU\_IR1101\_20(config-if)#ip virtual-reassembly

为了允许对容器的端口9000进行访问,您需要向前添加一个端口:

BRU\_IR1101\_20(config)#\$ip nat inside source static tcp 192.168.1.15 9000 interface
GigabitEthernet0/0/0 9000

对于本指南,请对每个IOx应用使用静态配置的IP。如果要向应用动态分配IP地址,则需要在 VirtualPortGroup0子网中添加DHCP服务器的配置。

#### 第3部分:访问本地管理器并部署IOx应用

在将这些行添加到配置后,您可以使用Web界面访问IR1101。使用浏览器导航至Gi 0/0/0 IP地址 ,如图所示。

| cisco                   |
|-------------------------|
| LOGIN                   |
| Username                |
| Password                |
| Language: English   日本語 |
| LOGIN NOW               |
|                         |

© 2005-2018 - Cisco Systems, Inc. All rights reserved. Cisco, the Cisco logo, and Cisco Systems are registered trademarks or trademarks of Cisco Systems, Inc. and/or its affiliates in the United States and certain other countries. All third party trademarks are the property of their respective owners.

使用在步骤1中创建的权限15帐户登录Web界面并导航至Configuration - IOx,如图所示。

| Cisco IR11          | 101-K9                                       |
|---------------------|----------------------------------------------|
| Q Search Menu Items |                                              |
| Bashboard           | Ethernet Logical                             |
| Monitoring >        | 品 Layer2                                     |
| Configuration >     | VLAN<br>VTP                                  |
| () Administration > | Routing Protocols                            |
| X Troubleshooting   | EIGRP<br>OSPF<br>Static Pouting              |
|                     | Security                                     |
|                     | AAA<br>ACL                                   |
|                     | NAT<br>VPN                                   |
|                     | Services                                     |
|                     | Application Visibility<br>Custom Application |
|                     | IOx                                          |
|                     | INETFIOW                                     |

在IOx本地管理器登录中,使用与图中所示相同的帐户继续。

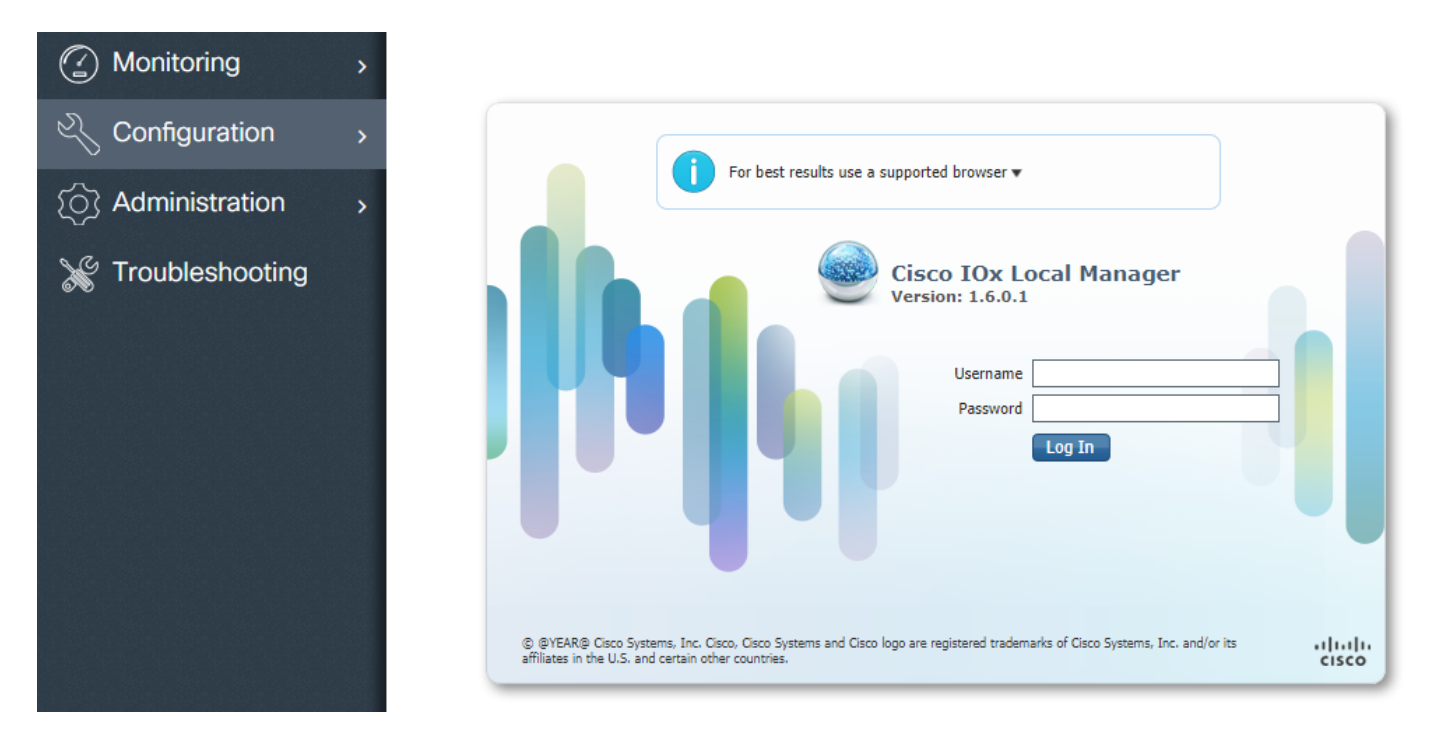

#### 单击Add New,为IOx应用选择一个名称,然后选择在第1部分中构建的package.tar,如图所示。

| Applications | System Info | System Troul | roubleshoot System Setting                              |                          |          |
|--------------|-------------|--------------|---------------------------------------------------------|--------------------------|----------|
|              | • Add New   | C Refresh    |                                                         |                          |          |
|              |             |              | Deploy applica<br>Application Id:<br>Select Application | Archive Choose File pace | kage.tar |

上传包后,您可以激活它,如图所示。

| սիսիս | Cisco Systems           |  |  |  |  |
|-------|-------------------------|--|--|--|--|
| cisco | Cisco IOx Local Manager |  |  |  |  |

| Applications                 | System Info        | System Trou   | System Troubleshoot |                    |  |
|------------------------------|--------------------|---------------|---------------------|--------------------|--|
|                              |                    |               |                     |                    |  |
| iox_web<br>simple docker web | server for arm64v8 |               | DE                  | PLOYED             |  |
| TYPE<br>docker               | VE                 | ERSION<br>1.0 |                     | PROFILE<br>c1.tiny |  |
| Memory *                     |                    |               |                     | 6.3%               |  |
| CPU *                        |                    |               |                     | 10.0%              |  |
| ✓ Activate                   | e 🔷 Up             | grade         | 🛅 Delete            |                    |  |

在**资源**选项卡中,打开接口设置,以指定要分配给应用的固定IP,如图所示。

| cisco Cisco IO | s <b>tems</b><br>« Local Manager |                                             |                                 |           |                        |                   |
|----------------|----------------------------------|---------------------------------------------|---------------------------------|-----------|------------------------|-------------------|
| Applications   | System Info System               | Troubleshoot System Setting                 | iox_web                         |           |                        |                   |
| Resources      | App-info App-Config              | App-DataDir Logs                            |                                 |           |                        |                   |
| ▼ Resouces     |                                  |                                             |                                 |           |                        |                   |
| ▼ Resource P   | rofile                           |                                             | <ul> <li>Network Con</li> </ul> | figuratio | n                      |                   |
| Profile:       | c1.tiny 🔻                        |                                             | eth0                            | VPG0      | VirtualPortGroup vi; 🔻 | Interface Setting |
| CPU            | 100                              | Interface Setting                           |                                 | ×         |                        |                   |
| Memory         | 32                               | IPv4 Setting                                |                                 |           |                        |                   |
| Disk           | 10                               | O Dynamic                                   |                                 |           |                        |                   |
| Avail. CPU (cp | u-units) 1000 Avail. Memoi       | IP/Mask     192.168.1.15     / 24       DNS | 4<br>Default<br>Gateway         |           |                        |                   |
|                |                                  | DHCP<br>Client<br>ID                        | ОК                              | Cancel    |                        |                   |

单击**确定**,然后单击**激活**。操作完成后,导航回Local Manager主页(顶部菜单上的**Applications**按钮),然后启动应用程序,如图所示。

| Cisco Systems<br>Cisco IOx Local Manager |                     |              |          |                    |            |  |  |  |
|------------------------------------------|---------------------|--------------|----------|--------------------|------------|--|--|--|
| Applications                             | System Info         | System Troub | leshoot  | System Settir      | ng iox_web |  |  |  |
| ,                                        |                     |              |          |                    |            |  |  |  |
| iox_web<br>simple docker wel             | bserver for arm64v8 |              | ACT      | IVATED             |            |  |  |  |
| TYPE<br>docker                           | VE                  | RSION<br>1.0 |          | PROFILE<br>c1.tiny |            |  |  |  |
| Memory *                                 |                     |              |          | 6.3%               |            |  |  |  |
| CPU *                                    |                     |              |          | 10.0%              |            |  |  |  |
| ► Start                                  | Ø Dead              | tivate       | 🌣 Manage |                    |            |  |  |  |
|                                          |                     |              |          |                    |            |  |  |  |

## 验证

使用本部分可确认配置能否正常运行。

为了进行验证,您可以使用端口9000访问IR1101上Gi 0/0/0接口的IP地址。

如果一切顺利,您应该看到如下,因为它是在Python脚本中创建的。

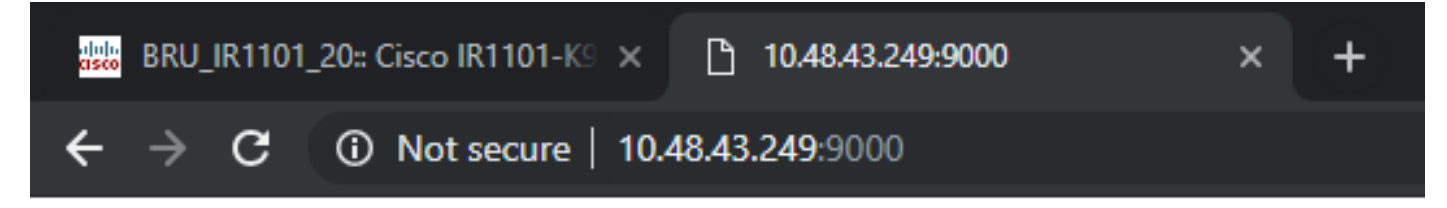

# IOX python webserver on arm64v8

### 故障排除

本部分提供了可用于对配置进行故障排除的信息。

为了进行故障排除,您可以使用本地管理器检查在Python脚本中创建的日志文件。

导航至Applications,在iox\_web应用程序上单击Manage,然后选择Logs选项卡,如图所示。

| cisco Cisco IO: | <b>/stems</b><br>K Local Manager |          |                        |                |          |          |
|-----------------|----------------------------------|----------|------------------------|----------------|----------|----------|
| Applications    | System Info                      | Syste    | n Troubleshoot         | System Setting | iox_web  |          |
| Resources       | App-info                         | App-Conf | g App-DataDir          | Logs           |          |          |
|                 |                                  |          |                        |                |          |          |
| Log name        |                                  |          | Timestamp              |                | Log Size | Download |
| watchDog.log    |                                  | 1        | Wed Mar 13 20:39:51 20 | 19             | 97       | download |
| webserver.log   | webserver.log W                  |          | Wed Mar 13 20:41:33 20 | 19             | 39       | download |
| container_log_i | ox_web.log                       | 1        | Wed Mar 13 20:39:51 20 | 19             | 1684     | download |